## របៀបកំណត់ពាក្យសម្ងាត់ឡើងវិញនៅលើកម្មវិធី LOLC Mobile

- 1 ចុចពាក្យ Login
- 2 ប៉ិបិណិក្សិ Forgot Username / Password
- 3 បញ្ចូល Username
- 4 ចុចពាក្យ Next
- បញ្ចូល លេខទូរស័ព្ទលោកអ្នក ដោយភ្ជាប់ជាមួយលេខ 855 (85512xxxxx) និងបញ្ចូលលេខ NID/Passport Number
- 🌀 ចុចពាក្យ Send
- 7 ចុច៣ក្យ Continue
- 8 បញ្ចូល Verification Code 4 ខ្ទង់ ដែលផ្ញើសារទៅកាន់ទូរស័ព្ទដៃ
- 🥑 កំណត់ ពាក្យសម្ងាត់ ថ្មីដូចខាងក្រោម៖
  - New Password ៖ បង្កើត ពាក្យសម្ងាត់ ថ្មី
  - Confirm Password ៖ បញ្ចូល ពាក្យសម្ងាត់ ថ្មីម្តងទៀត ដើម្បីបញ្ជាក់
- 🛈 ចុចពាក្យ Update នោះប្រព័ន្ធនឹងបង្ហាញពាក្យ Success
- 🛈 ចុចពាក្យ Continue ដើម្បីបញ្ចប់ប្រតិបត្តិការ

|                                   | < LOGIN                           | Forgot Password?    |
|-----------------------------------|-----------------------------------|---------------------|
| LOLC<br>Powered by IPay           | LOLC                              |                     |
|                                   | Welcome to LOLC Mobile (Cambodia) | 3                   |
|                                   | & Username                        | Enter Your Username |
|                                   | 🔂 Password 🔌 🚽                    | Forgot Username ?   |
|                                   | 2 Forgot Username / Password ?    | n<br>n              |
| English fgi                       |                                   |                     |
| LOGIN                             |                                   |                     |
| Depth base LOLC Assount? DECISTED | LOGIN                             | Next                |
|                                   | Don't have LOLC Account? REGISTER |                     |

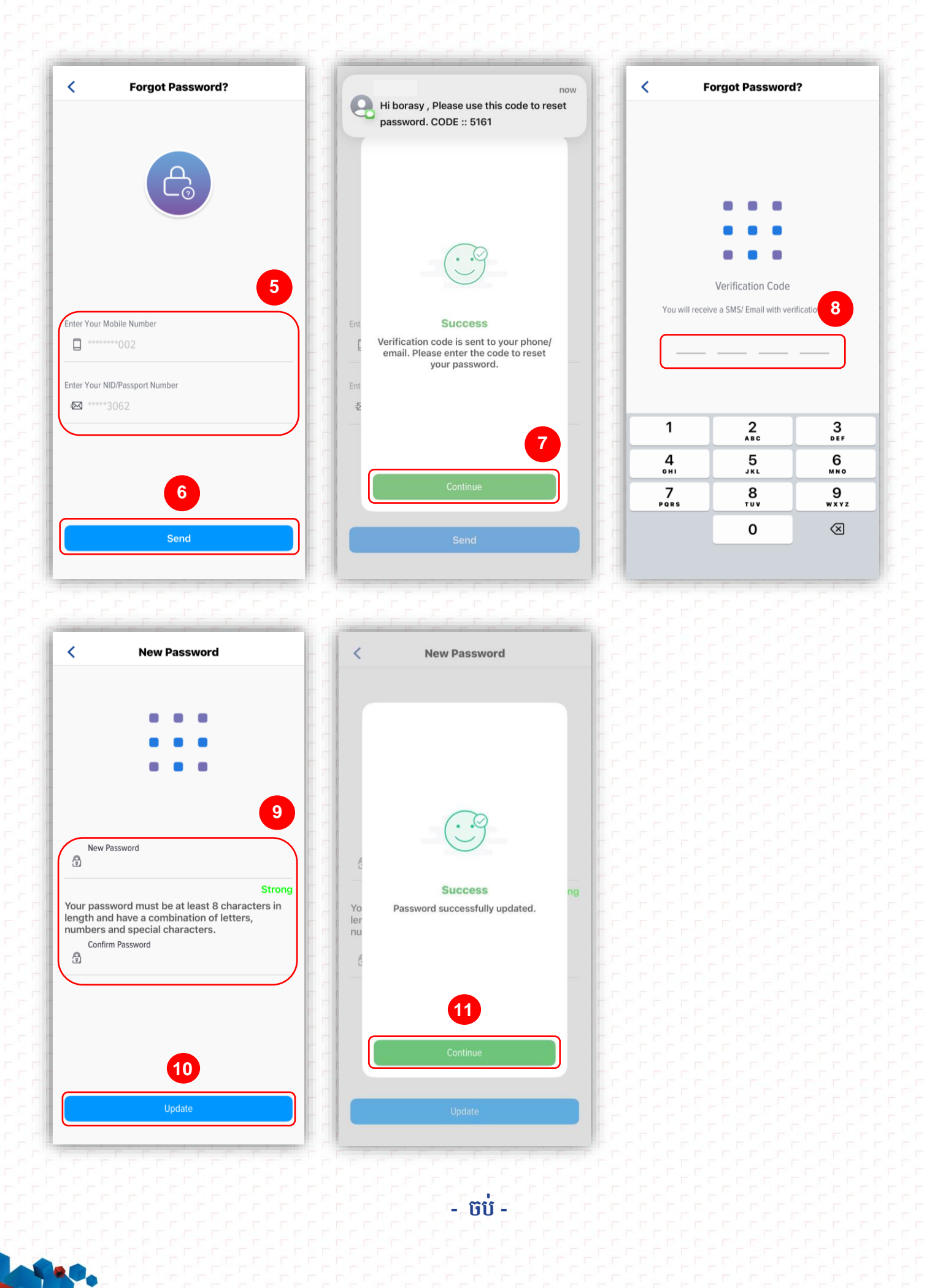